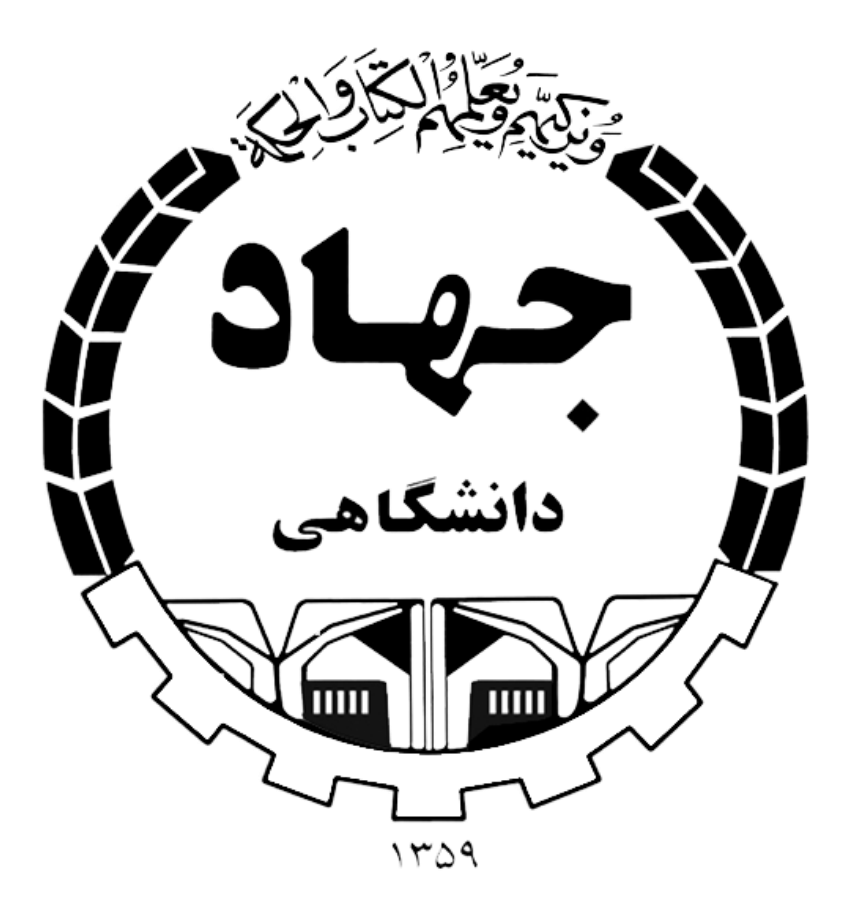

دستور العمل استفاده از سامانه برگزاری جلسات آنلاین سازمان جهاددانشگاهی استان خوزستان معاونت پشتیبانی اداره فناوری اطلاعات ۱- نرم افزارهای FlashforFriefox و ConnectApp را از طریق لینکهای زیر دانلود کنید:

http://s8.picofile.com/file/8336131942/flashForFireFox.rar.html http://s9.picofile.com/file/8336131200/ConnectAppSetup.exe.html

روش نصب نرم افزار FlashforFirefox به این صورت میباشد:

بعد از خارج کردن از حالت فشرده و کلیک بر روی فایل Setup صفحه زیر نمایش داده میشود

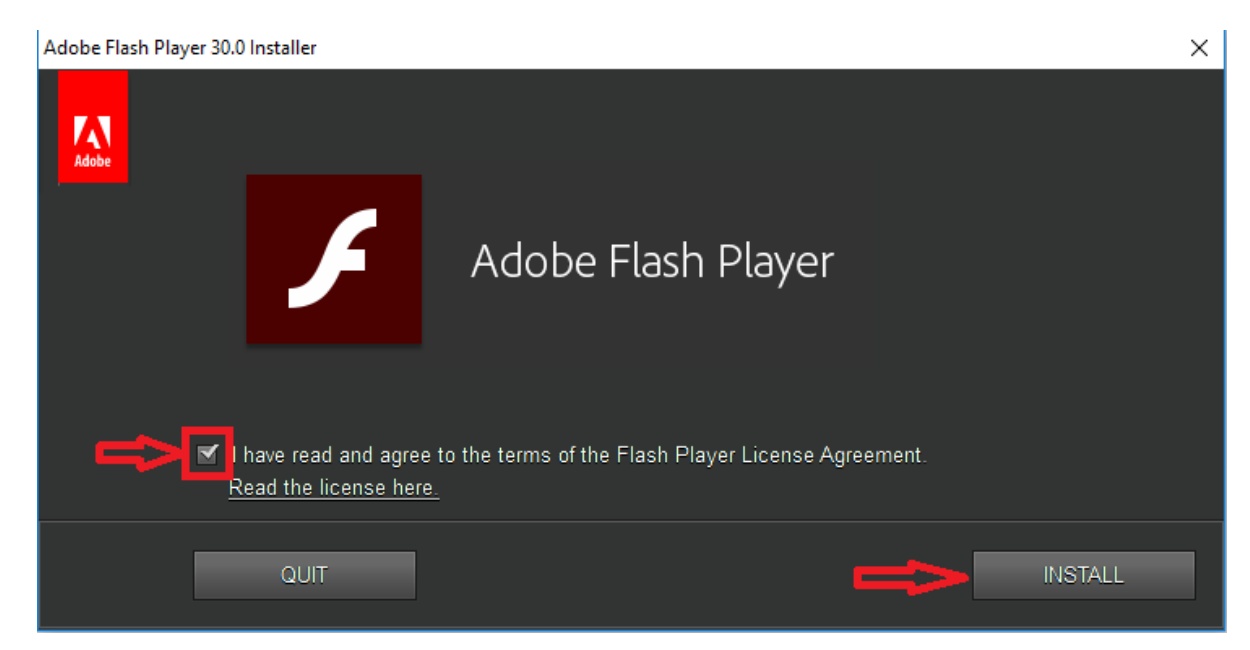

بر روی I have read and agree to the terms کلیک کرده و Install را انتخاب کنید. بعد از مراحل نصب

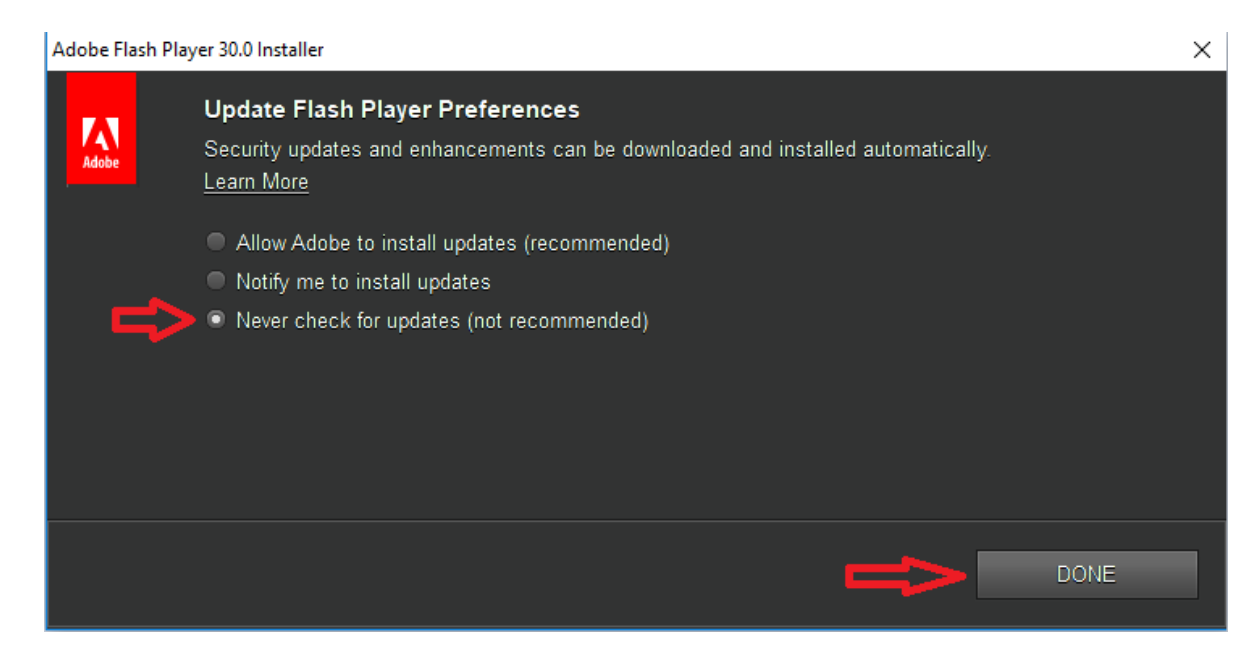

پس از انجام مراحل بالا، فایل ConnectAppSetup.exe را اجرا کرده و مطابق مراحل زیر نصب کنید.

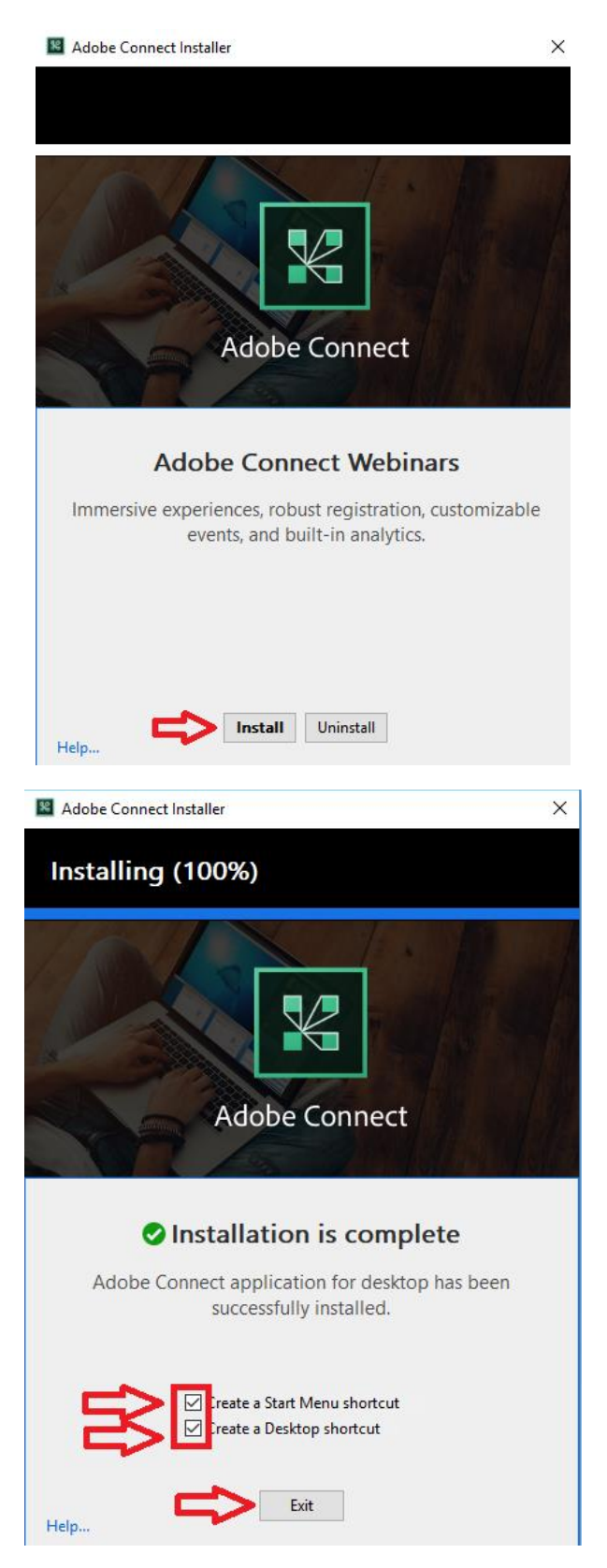

## سپس از روی Desktop نرم افزار Adobe Connect را اجرا کنید

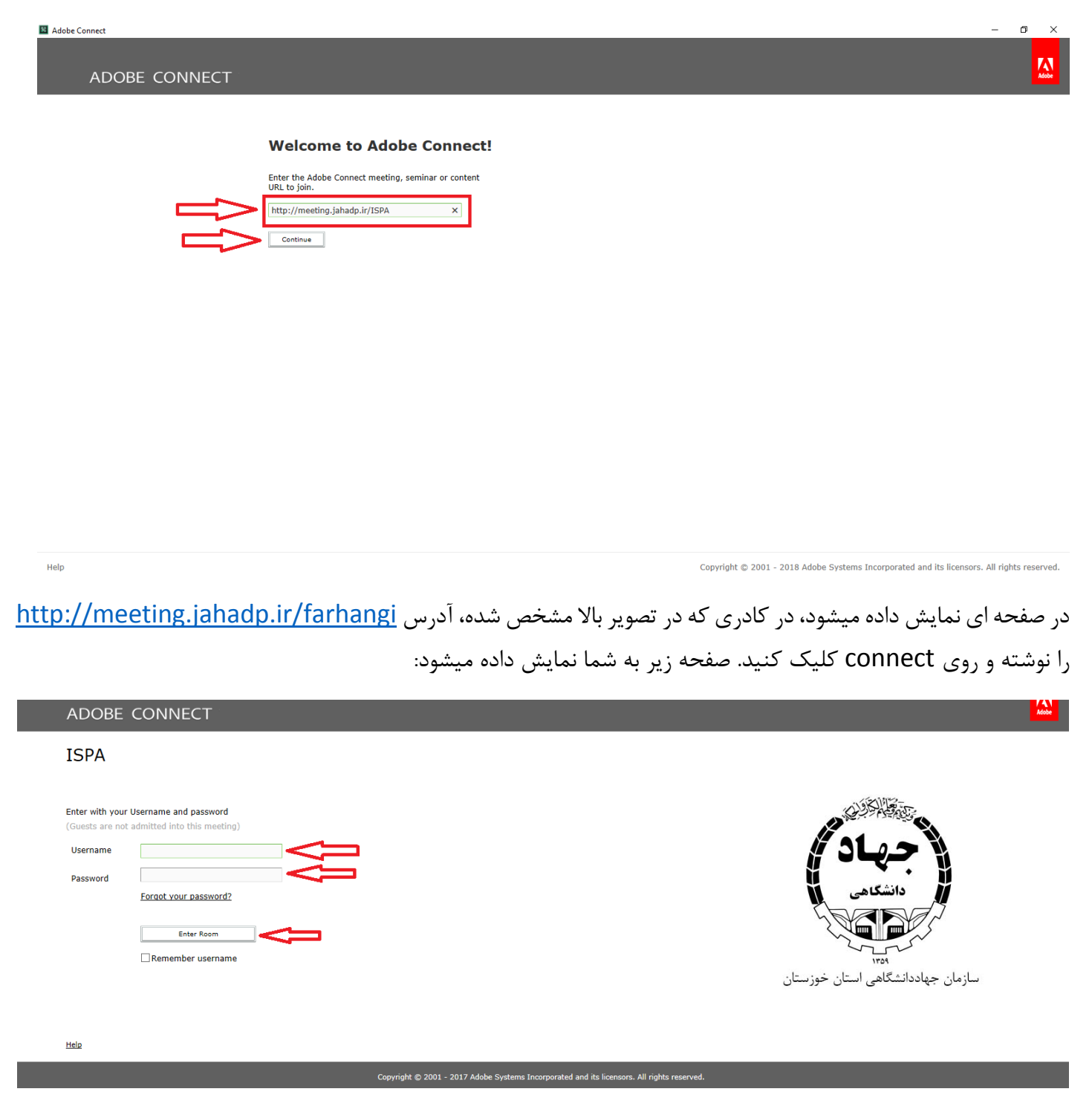

در صفحه بالا در قسمت username نام کاربری و در قسمت password کلمه عبور خود را نوشته و بر روی گزینه enter در صفحه بالا در قسمت room کلیک کنید. در صورتی که نام کاربری و کلمه عبور شما به در ستی وارد شده با شد. صفحه زیر به شما نمایش داده میشود

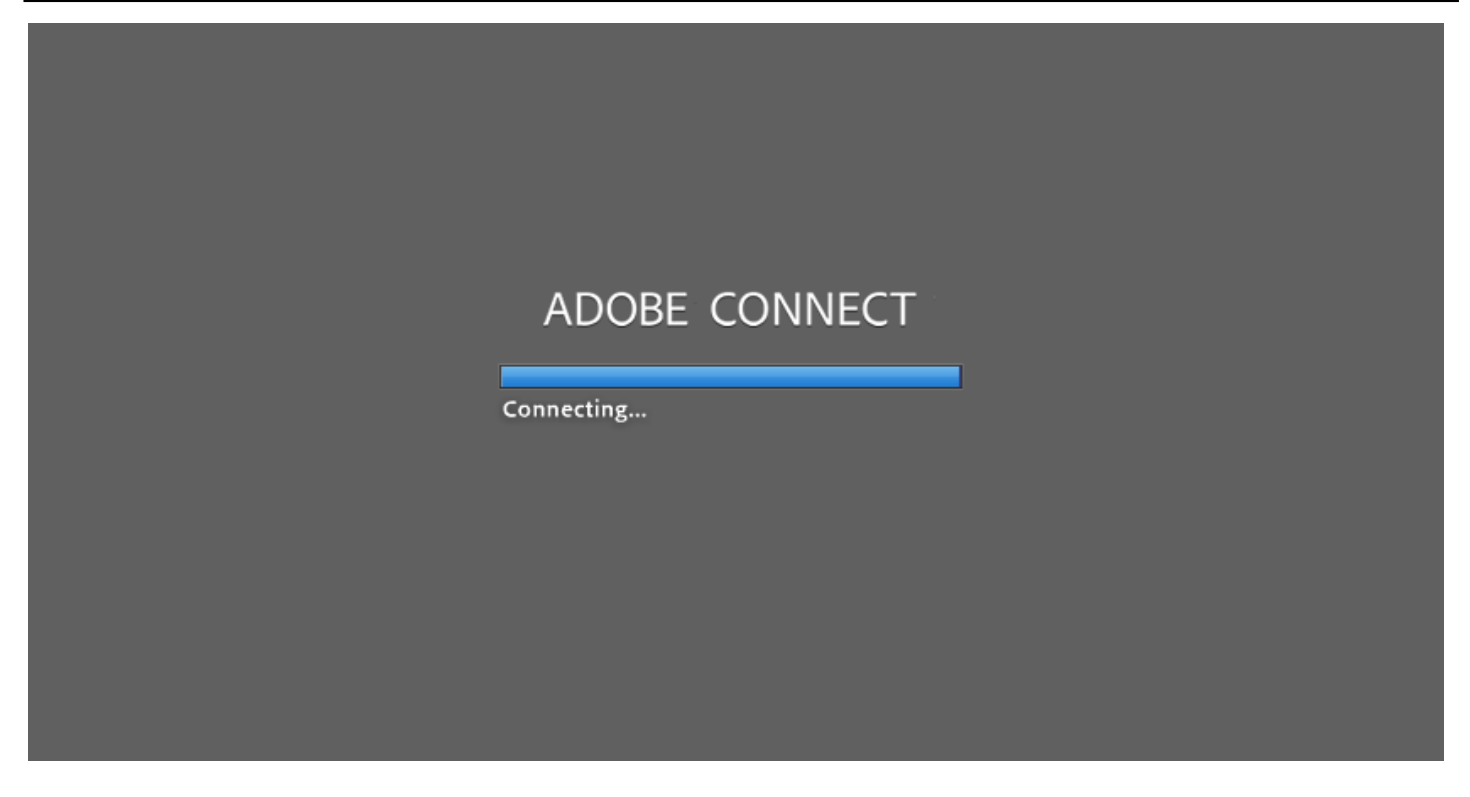

و سپس وارد محیط گفتگو خواهید شد. در پنجره جدید روی علامت ضربدر کلیک کرده تا پنجره بسته شود

| Meeting Layouts Pods Audio | <u>∳</u> - <u>2</u> - <u>₽</u> -                                                                                                    |                                                                                                    | 🚺 🔫 Help 📶                                                                                                    |
|----------------------------|----------------------------------------------------------------------------------------------------|----------------------------------------------------------------------------------------------------|----------------------------------------------------------------------------------------------------|
| Share                      |                                                                                                    | ≡∗ Video                                                                                                    |                                                                                                    |
|                            | Tips for using Adobe Connect for Hosts          Attendees (6)         Image: A gradient of the second second | Pods Pods are little windows for different types of activity in your room. You can close them, add them, resize and position them anywhere in your room.     Share pods are presentation containers for different types of content.     Chat pods allow your audience to ask questions, comment, or discuss.     The Attendee List pod lets you manage everyone. You can see who is in the room, what they're doing, and easily give them extra rights. | Start My Webcam Discussion Collabo.  Start My Webcam Discussion Collabo.  Start My Webcam Discussion Collabo.  Start My Webcam Collabo.  Start My Webcam Collabo.  Start My We |
|                            | Don't show this again                                                                                                    | Previous     Next                                                                                                    | veryone)                                                                                                    |
|                            |                                                                                                    | Everyone                                                                                                    | )<br>(* +                                                                                                    |

برای اینکه بتوانید در جلسه صحبت کنید بر روی آیکن کنید.

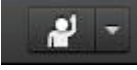

همانگونه که در تصویر زیر نشان داده شده کلیک

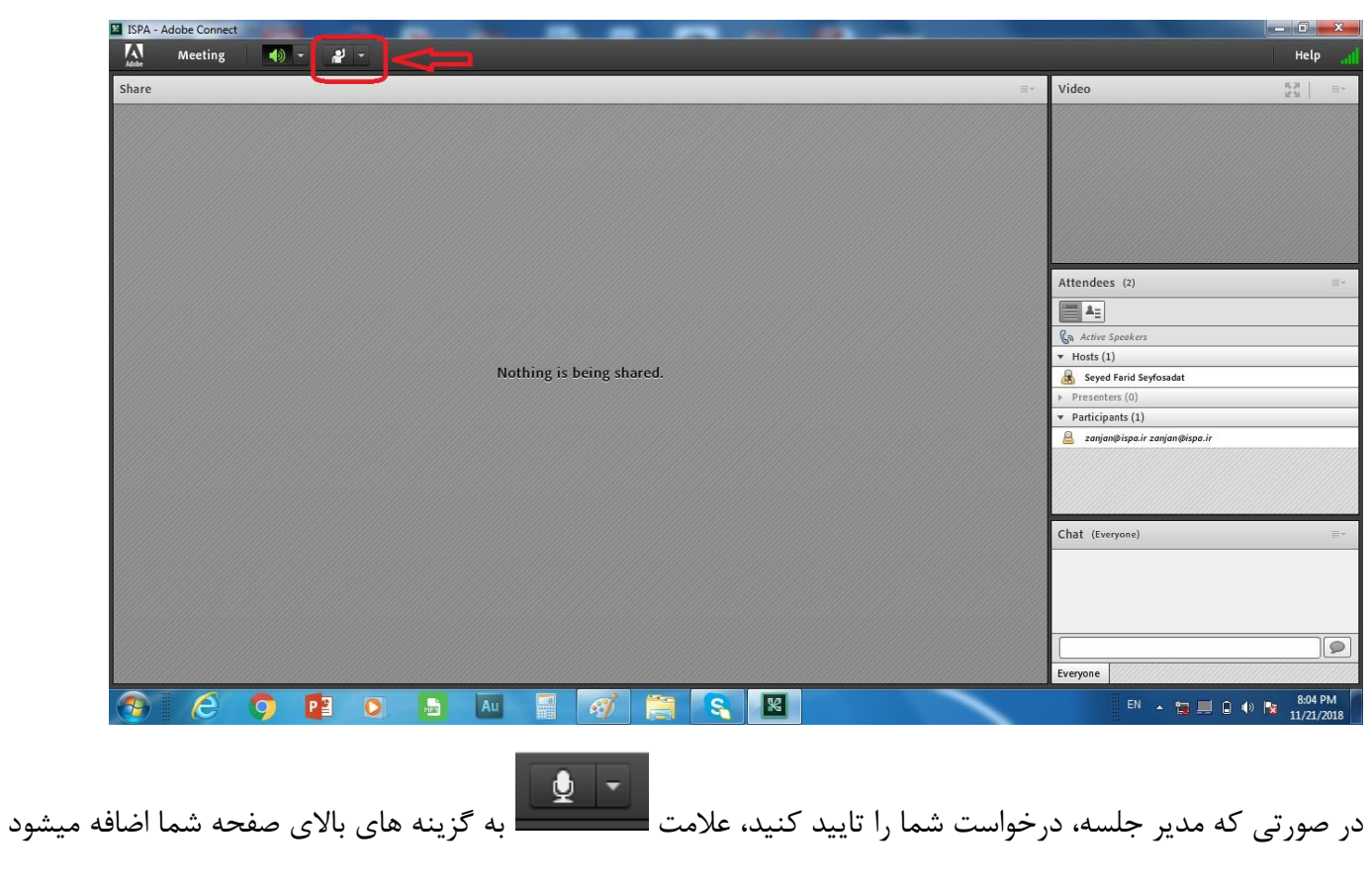

(مانند تصویر زیر)

| ISPA - Adobe Connect     |                                      | 3   |
|--------------------------|--------------------------------------|-----|
| Meeting 🐠 - 👲 -          | Неір                                 | ali |
| Share                    | Video R R E                          | × . |
|                          |                                      |     |
|                          | Attendees (2) =                      | *   |
| Nothing is being shared. | 😹 Seyed Farid Seyfosadat             | _   |
|                          | Presenters (0)                       |     |
|                          | Participants (1)                     | æ   |
|                          | Zanjanjerspa.r Zanjanjerspa.r        | M   |
|                          | Chat (Everyone) 📃                    | +   |
|                          |                                      | 2   |
|                          | Everyone                             |     |
| 🚱 🥝 🔁 🖸 🖶 Au 🗃 🚳 🚞 🔍 🗶   | EN 🔺 🗊 💻 🖬 🕸 🎠 8:08 PM<br>11/21/2018 | 8   |

برای اطمنیان از اینکه میکروفون شما توسط نرم افزار شناسایی شده است مانند تصویر زیر عمل کنید

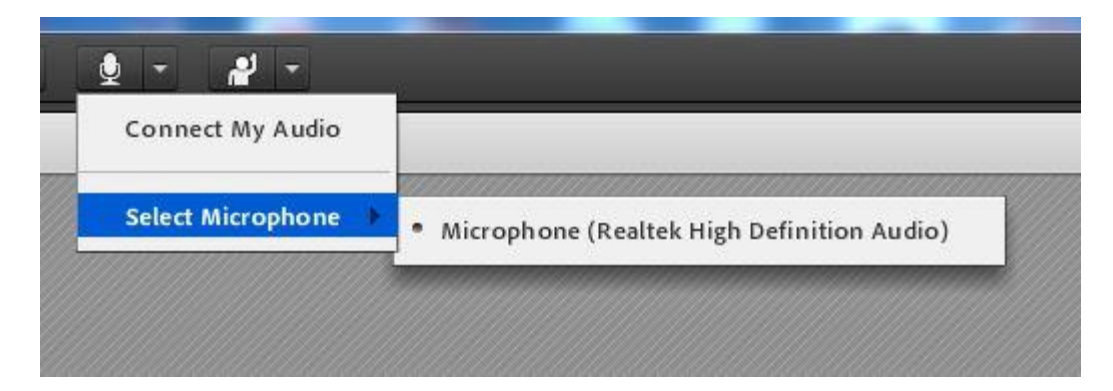

با کلسک بر روی فلش کنار گزینه میکروفون، در قسمت Select Microphone باید مدل مکیروفون شما نشان داده شود. در صورتی که مانند شکل زیر به شما عبارت <u>No Microphone Device Detected ن</u>مایش داده شد، <u>میکروفون شما توسط</u> نرم افزار شناسایی نشده و باید مجددا نصب و راه اندازی شود.

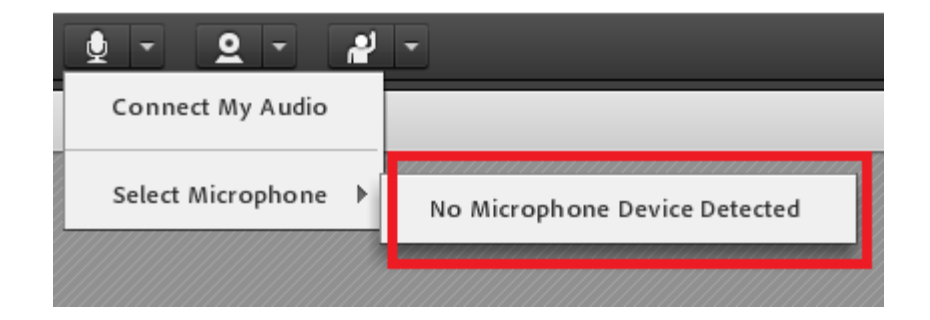